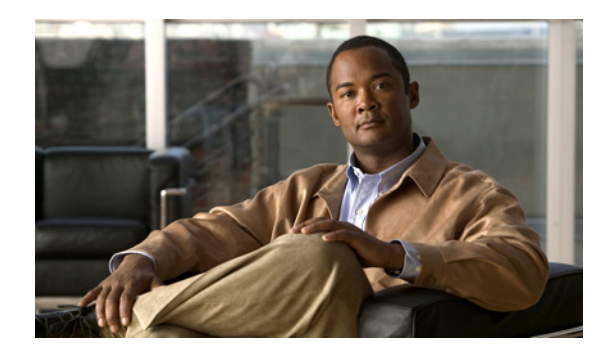

# **CHAPTER 4**

# **Cisco Unified IP Phone** の設定値の設定

Cisco Unified IP Phone には、設定可能なネットワーク設定値が用意されています。電話機をユーザが 使用できる状態にするには、これらの設定値の修正が必要になる場合もあります。電話機のネットワー ク設定値にアクセスし、表示および変更するには、Interactive Voice Response (IVR; 音声自動応答装 置) にアクセスします。その他の設定値は、Cisco Unified Communications Manager の管理ページで 設定できます。

この章は、次の項で構成されています。

- 「Cisco Unified IP Phone の設定値の設定」(P.4-1)
- 「電話機の設定値へのアクセス」(P.4-2)

# **Cisco Unified IP Phone**の設定値の設定

Cisco Unified IP Phone を機能させるには、電話機でネットワーク設定値を設定する必要があります。 電話機の設定値を確認するには、電話機の IVR を使用します。DHCP サーバを使用して電話機をネッ トワークに接続する場合は、DHCP サーバを使用してネットワーク設定値を設定できます。また、IVR にアクセスして、電話機を手動で設定することもできます。

## [電話の設定(Phone Settings)]オプション

表 4-1 に、IVR で設定できる [電話の設定 (Phone Settings)]の各オプションを示します。

#### 表 4-1

ネットワーク メニュー オプション

| オプション                    | 説明                                                                                                    |
|--------------------------|----------------------------------------------------------------------------------------------------|
| [DHCP]                   | 電話機の DHCP が有効か無効かを示します。                                                                                                    |
|                          | DHCP が有効である場合、DHCP サーバによって電話機に IP アドレス、<br>サブネットマスク、デフォルトルータ、および TFTP サーバが割り当て<br>られます。DHCP が無効である場合は、管理者が手動で電話機に IP アド<br>レス、サブネットマスク、デフォルトルータ、および TFTP サーバを割<br>り当てる必要があります。 |
| [IP アドレス(IP<br>Address)] | 電話機の Internet Protocol (IP; インターネット プロトコル) アドレス。                                                                                                    |
|                          | IP アドレスをこのオプションで割り当てる場合は、サブネットマスクと<br>デフォルト ルータも割り当てる必要があります。この表の [サブネットマ<br>スク (Subnet Mask)]オプションと [デフォルトルータ (Default<br>Router)]オプションを参照してください。                             |

| オプション                                | 説明                                                                                                    |
|--------------------------------------|----------------------------------------------------------------------------------------------------|
| [サブネット マスク<br>(Subnet Mask)]         | 電話機で使用されるサブネット マスク。                                                                                                    |
| [デフォルト ルータ 1<br>(Default Router 1)]  | 電話機で使用されるデフォルト ルータ([デフォルト ルータ 1 (Default Router 1)])。                                                                             |
| [TFTP サーバ<br>(TFTP Server) ]         | 電話機で使用される、プライマリの Trivial File Transfer Protocol (TFTP)<br>サーバ。ネットワークで DHCP を使用していない場合、またはこのサー<br>バを変更する場合は、TFTP サーバを割り当てる必要があります。 |
| [802.1x セキュリティ<br>(802.1 xSecurity)] | 電話機の 802.1x セキュリティが有効か無効かを示します。                                                                                                   |

表 4-1 ネットワーク メニュー オプション (続き)

# 電話機の設定値へのアクセス

電話機の設定オプションにアクセスするには、ユーザ ID に PIN を設定し、そのユーザ ID を電話機に 関連付ける必要があります。

IVR の PIN を変更するには、[デバイス (Device)]>[デバイスの設定 (Device Settings)]>[共通の 電話プロファイルの設定 (Common Phone Profile Configuration)]に移動し、[電話ロック解除パス ワード(Local Phone Unlock Password)]を設定します。電話機とユーザを関連付ける必要はありません。

(注)

電話機にユーザ ID または PIN を関連付けていない場合、電話機にはデフォルトの PIN 24726 が使用されます。

#### 関連項目

• 「Cisco Unified IP Phone の設定値の設定」(P.4-1)

### IVR へのアクセスと電話機の設定値の設定

IVR にアクセスし、電話機の設定値を設定するには、次の手順を実行します。

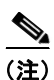

PIN は、Cisco Unified CM のユーザ オプション Web ページで変更できます。

#### 手順

ステップ1 IVR にアクセスするには、オフフックにして、\*、#、および0ボタンを同時に押します。Cisco Unified IP Phone 6911 では、スピーカー ボタンを押して、\*、#、および0ボタンを同時に押します。
 IVR からパスワードの入力を求められます。

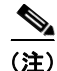

) Cisco Unified IP Phone 6911 では、パスワードに数値のみ入力できます。

**ステップ2** 数字キーパッドを押して PIN を入力し、最後に # ボタンを押します。 これで、IVR のメイン設定メニューに移動します。

- **ステップ3** IVR の音声プロンプトに従います。IVR のナビゲートの詳細については、表 4-2を参照してください。
- **ステップ4** メイン設定メニューに戻るには、#を押します。
- **ステップ5** IVR を終了するには、コールを終了します。

表 4-2 に、IVR の設定メニューの各種オプションについて説明します。

表 4-2 IVR の設定メニューのナビゲート

| 操作                      | IVR ⊐ード | ナビゲートに関する注意事項                                                                                                    |
|-------------------------|---------|----------------------------------------------------------------------------------------------------|
| ネットワーク設定値を確認また<br>は設定する | 1       | DHCP が有効である場合、IVR によって各ネット<br>ワーク パラメータがアナウンスされます。                                                                                                    |
|                         |         | DHCP が無効である場合、IVR によって、新しい値<br>を入力するための間隔を空けながら、各ネットワーク<br>パラメータがアナウンスされます。                                                                                       |
|                         |         | <ol> <li>IVR によって、IP アドレスがアナウンスされます。電話機のIP アドレスを変更するには、キーパッドを使用して新しいIP アドレスを入力し、最後に#を押します。現在のIP アドレスを保持するには、#を押します。</li> </ol>                                    |
|                         |         | <ol> <li>IVR によって、サブネット マスクがアナウンス<br/>されます。サブネット マスクを変更するには、<br/>キーパッドを使用して新しい IP アドレスを入力<br/>し、最後に#を押します。現在のサブネットマス<br/>クを保持するには、#を押します。</li> </ol>              |
|                         |         | <ul> <li>▲</li> <li>(注) IP アドレスの各オクテットを区切るドット</li> <li>「.」を入力するには、* を押します。</li> </ul>                                                                             |
|                         |         | <ol> <li>IVR によって、デフォルト ゲートウェイがアナウ<br/>ンスされます。デフォルト ゲートウェイを変更す<br/>るには、キーパッドを使用して新しい IP アドレス<br/>を入力し、最後に # を押します。現在のデフォル<br/>ト ゲートウェイを保持するには、# を押します。</li> </ol> |
| TFTP サーバを確認または設定<br>する  | 2       | IVR によって、現在の TFTP 設定がアナウンスされます。                                                                                                    |
|                         |         | TFTP サーバを変更するには、キーパッドを使用して<br>新しい IP アドレスを入力し、最後に # を押します。<br>現在の TFTP サーバを保持するには、# を押します。                                                                        |
|                         |         | 手動で設定された TFTP サーバから、DHCP サーバに<br>よって設定された TFTP サーバにリセットするには、<br>* を押します。                                                                                          |
|                         |         | <ul><li>(注) IP アドレスの各オクテットを区切るドット</li><li>「.」を入力するには、* を押します。</li></ul>                                                                                           |
| DHCP を有効または無効する         | 3       | 3 を押して、DHCPの有効と無効を切り替えます。                                                                                                    |

| 操作                  | IVR ⊐ード | ナビゲートに関する注意事項                                                                                                    |
|---------------------|---------|----------------------------------------------------------------------------------------------------|
| 802.1X を有効または無効にする  | 4       | 4 を押して、802.1X セキュリティの有効と無効を切り替えます。                                                                                |
| 工場出荷時の設定にリセット<br>する | 0       | <ul> <li>(注) すべての設定値が工場出荷時のデフォルト設定値にリセットされ、電話機もリセットされます。電話機の再登録にはしばらく時間がかかります。このオプションは必要な場合だけ選択してください。</li> </ul> |

表 4-2 IVR の設定メニューのナビゲート (続き)